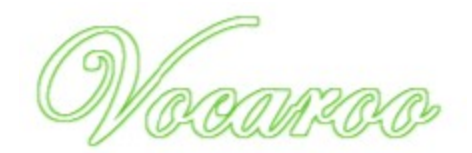

## How to record

Go to www.vocaroo.com

Click to record.

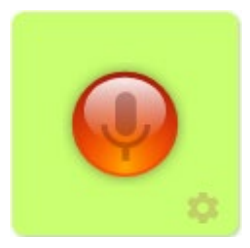

Click **Allow** to let Vocaroo access your microphone and start recording.

| www.vocaroo.com wants to |       |       |  |  |  |  |  |
|--------------------------|-------|-------|--|--|--|--|--|
| Use your microphone      |       |       |  |  |  |  |  |
|                          | Allow | Block |  |  |  |  |  |

Click the red square to finish.

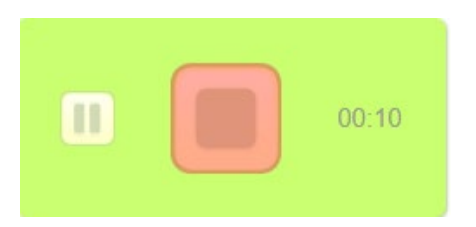

Listen to your recording. Click to save or retry.

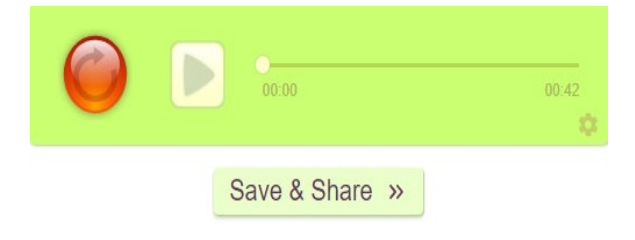

# **Sharing options**

#### Click on Save and Share

Copy and paste the link provided

Share via social networks, Blackboard, email, etc.

Save your link in a Word document or Google Docs Click **Embed** to get an embed code to embed on a blog or website

Click **Download** to save your file to your computer as an.mp3

| E |           | ໑ 🖾 | https | https://voca.ro/16X1bMt14hS4 |            |  | G      |          |
|---|-----------|-----|-------|------------------------------|------------|--|--------|----------|
|   | QR Code 🔛 |     | Embed |                              | Download 🕁 |  | Delete | <b>D</b> |

# right

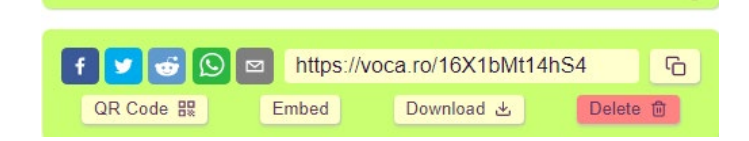

**Click to Upload** and then choose your file.

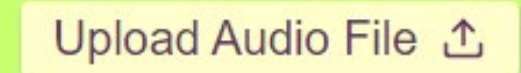

Please do not upload copyrighted music etc.

### Upload

Click on **Upload** In the upper right corner